# Dormitory Application Guidelines for International Students of Spring semester, 2023

## $\star$ Notes $\star$

<u>All freshmen of undergraduate must live in dormitory for the first 2 semesters obligatorily</u> for culturalization and stabilization under PNU's International Student Management Regulations.

(optional for graduate freshmen)

- \* If undergraduate freshmen cannot apply for the dormitory due to the outside housing contract(apartment, studio, etc.) or living with family members, etc, must submit evidential document(housing contract or statement of reasons). refer to page 4
- Students with 3 penalty points or more will not be allowed to apply for the dormitory. Students have to deduct the penalty points by doing volunteer work before the start of the dormitory application period. (Volunteer work cannot be applied for during the dormitory application period.)
- \* Since there had a lot of errors with qq.com & 163.com, please use another email address.

#### •

## **Procedure and Schedule**

\* All schedules are based on Korean Time.

※ You must proceed with dormitory application, payment of dorm fees by yourself according to the schedule below. (★Individual notification is not available★)

| No. | Contents                                                                                                    | Date & Time                           |  |
|-----|----------------------------------------------------------------------------------------------------|---------------------------------------|--|
| 1   | Notice of Application                                                                                           | 2022. 12. 22.(Thu) 18:00              |  |
| 2   | Application(3 <sup>rd</sup> -4 <sup>th</sup> priorities according to selection criteria should submit document) | 2022 1 2 (Mon) 10:00                  |  |
|     | Application for meal cancelation                                                                                | 2023. 1. 2.(WOH) 10.00                |  |
|     | Submission of proof document for dormitory resignation (freshmen and 1st graders)                               | ~ 1. 5.(110) 10.00                    |  |
| 3   | Announcement of 1st successful candidates                                                                       | 1. 9.(Mon) 18:00                      |  |
| Λ   | (In Korea) Printout bill & Payment of dorm fees of 1st successful candidates                                    | 1. 11.(Wed) 10:00 ~ 1. 13.(Fri) 16:00 |  |
| 4   | (From overseas) Payment of dorm fees of 1st successful candidates(by credit card or overseas remittance)        |                                       |  |
| 5   | Confirmation of payment for dorm fee & Announcement of dropout for non-payment                                  | 1. 19.(Thu) 18:00                     |  |
| 6   | Submission of Health checkup result(Tuberculosis certificate) of 1st successful candidates (XMandatory)         | 1. 10.(Tue) 10:00 ~ 1. 31.(Tue) 18:00 |  |
| 7   | Additional Application                                                                                          | 1. 16.(Mon) 10:00 ~ 1. 19.(Thu) 18:00 |  |
| 8   | Announcement of additional successful candidates                                                                | 1. 25.(Wed) 18:00                     |  |
| 0   | (In Korea) Printout bill & Payment of dorm fees of additional successful candidates                             | 1. 26.(Thu) 10:00 ~ 1. 30.(Mon) 16:00 |  |
| 9   | (From overseas) Payment of dorm fees of additional successful candidates(by credit card or overseas remittance) |                                       |  |
| 10  | Submission of Health checkup result(Tuberculosis certificate) of additional successful candidates (XMandatory)  | 1. 26.(Thu) 10:00 ~ 2. 3.(Fri) 18:00  |  |
| 11  | Confirmation of the final notice for successful candidates                                                      | 2. 3.(Fri) 18:00                      |  |
| 12  | Application for Roommate                                                                                        | 2. 3.(Fri) 18:00 ~ 2. 7.(Tue) 18:00   |  |
|     | Application for Halal Kitchen & Masjid                                                                          | 2. 3.(Fri) 18:00 ~ 2. 7.(Tue) 18:00   |  |
| 13  | Confirmation of the result of room allocation                                                                   | (Busan, Miryang) 2. 17.(Fri) 17:00    |  |

|    |                                                                                                    | (Yangsan) 2. 22.(Wed) 17:00                                                        |  |
|----|----------------------------------------------------------------------------------------------------|------------------------------------------------------------------------------------|--|
|    |                                                                                                    | (Yangsan) 2. 26.(Sun) 10:00 ~                                                      |  |
| 11 | Regular Move-in                                                                                                    | (Busan: Main Campus)                                                               |  |
| 14 |                                                                                                    | <u>2. 27.(Mon) 10:00 ~</u>                                                         |  |
|    |                                                                                                    | (Miryang) 2. 28.(Tue) 10:00 ~                                                      |  |
| 15 | Give up on entering dormitory for Spring semester                                                                                       | ~ 2. 28.(Tue) (Busan, Miryang, Yangsan)                                            |  |
| 16 | 16Dormitory Online Orientation(Busan, Miryang) 3. 6.(Mon) ~<br>(Yangsan) 3. 2.(Thu) ~ 3. 26.(Sur                                        |                                                                                    |  |
| 17 | (Only for students who have a refundable amount)<br>Submission of a copy of bankbook                                                    | 3. 2.(Thu) 10:00 ~ 3. 17.(Fri) 18:00                                               |  |
|    | (Only for students who have a refundable amount)<br>Refund the difference                                                               | End of Mar. ~ Apr. (tentative)                                                     |  |
| 10 | Online application for the change of meal plan                                                                                          | (Busan) 3. 20.(Mon) ~ 3. 23.(Thu)<br>(Yangsan) 3. 3.(Fri) 10:00 ~ 3. 7.(Tue) 22:00 |  |
| 10 | The revised meal plan                                                                                                    | (Busan) 4. 1.(Sat) ~<br>(Yangsan) 3. 11.(Sat) ~                                    |  |
| 19 | 19Application for dormitory (Winter semester)(Busan, Miryang) Middle of<br>(tentative)<br>(Yangsan) 5. 19.(Fri) ~ 5. 23.<br>(tentative) |                                                                                    |  |
| 20 | Move-out                                                                                                    | by 6. 21.(Wed) 12:00<br>(Busan, Miryang, Yangsan)                                  |  |

## Notice of Application

1

\* PNU International's website(<u>http://international.pusan.ac.kr</u>) - Notice(PNU Int. student)

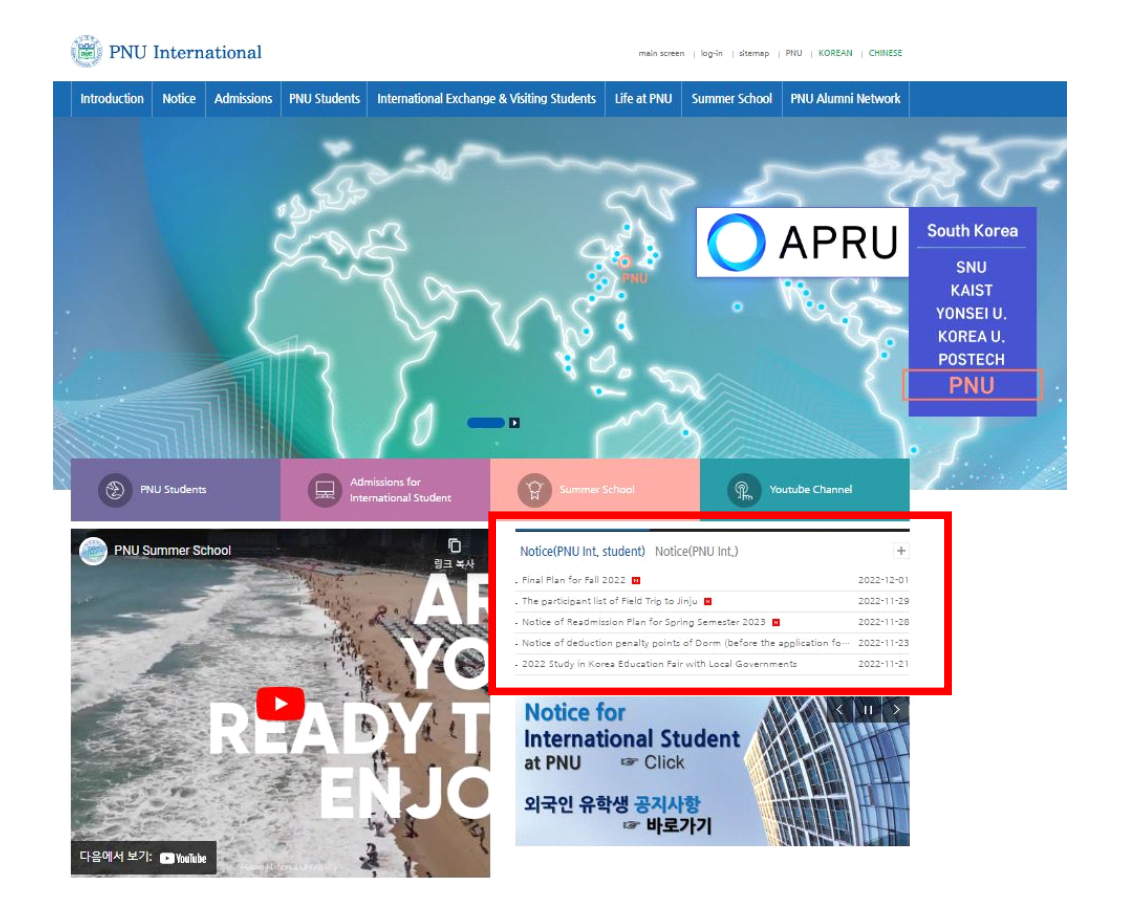

## 2 Application for Dormitory

- 1. Dormitory Online application : <u>https://dorm.pusan.ac.kr/applyIs/00\_login/login</u>
- 2. Qualifications
  - Undergraduates & Graduates(Freshmen, transfer and enrolled students),
     (\* Students on leave of absence in the Spring semester 2023 cannot apply.)
     Exchange & Visiting Students, diploma candidates(only enrolled students), researchers, research students
  - Over 2.0 of GPA for last two semesters (only for the enrolled students)
  - Below 3 penalty points
- 3. How to apply and the required documents

| Applicant            | How to apply & Required documents                                                   |  |  |
|----------------------|-------------------------------------------------------------------------------------|--|--|
| Applicant            | (Submission period : 1. 2.(Mon) 10:00 ~ 1. 5.(Thu) 16:00)                           |  |  |
| Undergraduates,      |                                                                                     |  |  |
| Graduates,           | · Online application                                                                |  |  |
| Exchange & Visiting  | ※ Freshman ID(Application number) / PW(Date of Birth 6 digits)                      |  |  |
| Students             |                                                                                     |  |  |
|                      | · Online application                                                                |  |  |
| Diploma candidatos   | · Submission documents                                                              |  |  |
| chauld apply for it  | (submit to ISC(International Student Center), 1 <sup>st</sup> floor in main bldg.)  |  |  |
| (should apply for it | - Recommendation by Supervisor(attached) : by 1. 5.(Thu) 16:00                      |  |  |
| and pay rees)        | - A copy of receipt of tuition fee : by 2. 24.(Fri) 16:00                           |  |  |
|                      | - If you don't submit documents, your dorm admission will be cancelled.             |  |  |
|                      | $\cdot$ Submit document (submit to ISC, 1st floor in main bldg.)                    |  |  |
| Decearchere          | X Online application is not available.                                              |  |  |
| Research students    | - A copy of application(attached) : by 1. 5.(Thu) 16:00                             |  |  |
| Research students    | - Either a copy of Alien registration card or passport                              |  |  |
|                      | - A copy of contract                                                                |  |  |
|                      | • Only for those who can not have meals due to "specific religion"                  |  |  |
|                      | · Email to idorm@pusan.ac.kr with application form(attached) and proof document     |  |  |
| Applicants for       | - Refer to "4. Application for meal cancelation"                                    |  |  |
| "meal cancelation"   | · Choose "a. 3 meals a day(Mon~Sun)" on online application $\rightarrow$ it will be |  |  |
|                      | modified to "No meal" by ISC.                                                       |  |  |
|                      | It is not allowed to apply for meal cancelation except application period.          |  |  |

### 4. Application for meal cancelation

- For whom : Only for who can not have meals due to "religion"
  - \* Any other reason apart from religion reason such as allergies is not considered appropriate for applying meal cancelation.
- Application period : 1. 2.(Mon) 10:00 ~ 1. 5.(Thu) 16:00 (same period with dorm application)
- How to apply : Email to idorm@pusan.ac.kr during application period
- Required documents : Application form for meal cancelation(as attached), and an official document which can prove the religion
  - ex)  $\boldsymbol{\cdot}$  If stated religion of the country is Islam, Hinduism, etc.  $\rightarrow$  copy of passport
    - · Certificate of Muslim or any religious certificate

- \* If you don't apply(send application form and certificate via Email) within application period, you cannot apply for meal cancelation more.
- When applying for dormitory, choose "3 meals a day(Mon~Sun)"
- $\rightarrow$  will be modified to "No Meal" in final by ISC after application is completed.
- Applicants for meal cancelation in Spring semester will be considered to cancel meals in Summer semester automatically as well when if applicants apply for dormitory in summer semester.
  - \* In case student who stays both Spring and Summer semester wants to change the condition of meal, it is necessary to visit PNU dormitory office when applicants apply for the summer semester. (in case of change from 'no meal' to 'have meal' or opposite change)
- 5. Submission of dorm resignation proof document among freshmen and 1st graders
  - Title of Email : "신입생 기숙사 신청 포기 Giving up on joining Dormitory for freshmen" (Clarify "Name/Application Number/Major, Dept./Contact Info" in the email)
  - Document to submit(Students can give up dorm application for two reasons below.)
     a. if housing contract period is still left : scanned file of housing contract
    - b. living with family members : statement of reasons(attached)
  - How to submit : via Email(<u>idorm@pusan.ac.kr</u>)
  - Submission : 1. 2.(Mon) 10:00 ~ 1. 5.(Thu) 16:00(same period with dorm application)

## 3 Announcement of the 1st successful candidates

1. Results confirmation : after 1. 9.(Mon) 18:00

on PNU International website(<u>http://international.pusan.ac.kr</u>)

## 2. Selection criteria

- 1st priority : Freshmen, Undergraduate first-grade students, KGSP students, Exchange & Visiting students, Special scholarship students
- 2nd priority : Enrolled undergraduates & graduates
- 3rd priority : Diploma candidates (tuition payment required)
- 4th priority : Researchers, research students
- 3. Selection principle
  - 1st priority selected above all (in case of full capacity, the younger gets priority)
  - 2nd priority selected by GPA (the younger is selected in case of the same score)
  - 3rd and 4th selected by age(younger gets priority)
- 4. Even if 1st priority students, they can be selected by 2nd choice of dormitory instead of the 1st choice depending on the dormitory situation.
- 5. Unsuccessful applicants from 1st dormitory application can apply for additional application. (refer to "6. Additional application")

- 1. Period of printout bill and payment : 1. 11.(Wed) 10:00 ~ 1. 13.(Fri) 16:00 (\* Korean Time)
- 2. How to pay : Acceptable by virtual account or credit card or overseas remittance
- 3. Notes
  - Please do the payment after printing out bill and checking the exact amount. (You can print out your bill Only in the stated period.)
  - If dormitory fee is paid to other accounts(tuition or insurance account), dormitory admission will be cancelled.
  - Dormitory admission will be cancelled if payment of dorm fee is not completed by deadline.
- 4. How to pay in Korea
  - Print out your own bill (<u>https://dorm.pusan.ac.kr/apply/10\_bill/checkBill</u>)
     → Check the amount of dorm fees & bank account before payment.
  - \* <u>Please check carefully the bank account in YOUR bill since every single candidate gets</u> different virtual account number.
  - \* Bank accounts for dorm, Insurance, tuition fees are all different. (should be paid respectively.)

#### 5. How to pay from overseas

- Click the button "Pay Now" o the website of dormitory application (https://dorm.pusan.ac.kr/applyls/00\_login/login)
- Select your country and check the payment options
- Select the payment option (credit card or overseas remittance)
- Input the information of payer (email address/name/address/contact no. and etc.)
- Check the information
- Proceed with payment
  - $\rightarrow$  Credit card : Input the credit card no.
  - $\rightarrow$  Overseas remittance : Input the information of bank account
  - $\rightarrow$  Paypal : paypal Login
  - $\rightarrow$  Trustly, PWMB : connect with online banking
- \* If your nationality is <u>Chinese</u>, <u>Indian</u>, <u>or Vietnamese</u> among students paying overseas, you must attach an invoice on the last page of payment, so it is recommended to <u>save the bill as a PDF on the bill print page in advance</u> and use it.
- \* The payment tracking link will be sent by your email and the payment status can be checked through the (yellow) graph displayed in the middle.
- \* If payment is not available or if you have any questions about payment, please contact with Flywire Q&A 24/7.
- 6. Confirmation of payment for dorm fees & Announcement of dropout for non-payment
  - Dorm admission will be cancelled if payment is not completed by the due date.

(including non-payment and payment with insufficient amount within the period)

- → If you have any problem with payment due to printout errors, etc., you need to contact ISC(International Student Center) and complete payment in the stated period.
- $\rightarrow$  It is your responsibility to be cancelled the dormitory admission due to non-payment of the dormitory fees, and it will not be notified individually.
- How to confirm : Check via online

#### (https://dorm.pusan.ac.kr/apply/11\_payment/checkPayment)

- Confirmation Period : after 1. 19.(Thu) 18:00
- You can print out your confirmation of payment after 3. 2.(Thu) 12:00.

## Submission of health checkup result(tuberculosis certificate) of 1<sup>st</sup> successful candidates (★Mandatory)

#### 1. For whom : All 1st successful candidates

5

### (\*students who submitted previously are also included)

2. Required document : Original result document of any test(examination) that clarifies whether the student has tuberculosis or not

(No need to submit X-ray film. It is allowed any forms of tests that can figure out whether you have tuberculosis or not)

- 3. Issuing place : Any hospital in Korea or overseas(certificate acceptable issued only in Korean or English, otherwise translation in Korean or English should be submitted.)
- 4. Examination date : Acceptable examined after 2023. 1. 1.(Sun)

### 5. Submission Period and How to submit

| Period (in Korean Time)               | How to submit                                                                                                    |
|---------------------------------------|----------------------------------------------------------------------------------------------------|
| 1. 10.(Tue) 10:00 ~ 1. 31.(Tue) 18:00 | Save file with PDF or JPG → Submit via Email(idorm@pusan.ac.kr)<br>Email title : Health checkup Result<br>(please include your student ID No. and name) |

\* If you can take TB test during winter semester 2022(be expected at the beginning or mid. of Feb) in Busan campus, you don't need to submit it. (your result will be automatically delivered.)

## 6 Additional Application

- 1. For whom : Students who did not apply during the application period
- 2. Application period : 1. 16.(Mon) 10:00 ~ 1. 19.(Thu) 18:00
- 3. How to apply : Check notice on PNU International website(http://international.pusan.ac.kr)
  \* Since procedure of additional application procedure is different from the 1<sup>st</sup> selection, you are required to read carefully.
- 4. Additional application can be offered if extra rooms are available after announcement of the 1st successful candidates.

How to check result : Notice on PNU International website (<u>http://international.pusan.ac.kr</u>)
 Results release : after 1. 25.(Wed) 18:00

## 8 Printout dorm fee bill & payment of additional successful candidates

- 1. Printout bill and payment : 1. 26.(Thu) 10:00 ~ 1. 30.(Mon) 16:00
- 2. How to pay : Acceptable by virtual account or credit card or overseas remittance
- 3. Procedure is same with Dorm fee payment for the 1<sup>st</sup> successful candidates.
- (Refer to No. 3 Notes ~ No. 5. How to pay from overseas)
- 4. Notes

9

7

- Dorm admission will be canceled if payment is not completed by the due date. (including non-payment and payment with insufficient amount within the period)
- → If you have any problem with payment due to printout errors, etc., you need to contact ISC(International Student Center) and complete payment in the stated period.

 $\rightarrow$  It is your responsibility to be canceled the dormitory admission due to non-payment of the dormitory fees, and it will not be notified individually.

## Submission of Health checkup result(tuberculosis certificate) of additional successful candidates (★Mandatory)

#### 1. For whom : All additional successful candidates

#### (\*students who submitted previously are also included)

2. Required document : Original result document of any test(examination) that clarifies

#### whether the student has tuberculosis or not

(No need to submit X-ray film. It is allowed any forms of tests that can figure out whether you have tuberculosis or not)

- 3. Issuing place : Any hospital in Korea or overseas(certificate acceptable issued only in Korean or English, otherwise translation in Korean or English should be submitted.)
- 4. Examination date : Acceptable examined after 2023. 1. 1.(Sun)

#### 5. Submission Period and How to submit

| Period (in Korean Time)              | How to submit                                                                                                    |
|--------------------------------------|----------------------------------------------------------------------------------------------------|
| 1. 26.(Thu) 10:00 ~ 2. 3.(Fri) 18:00 | Save file with PDF or JPG $\rightarrow$ Submit via Email( <u>idorm@pusan.ac.kr</u> )<br>Email title : Health checkup Result<br>(please include your student ID No. and name) |

\* If you can take TB test during winter semester 2022(be expected at the beginning or mid. of Feb) in Busan campus, you don't need to submit it. (your result will be automatically delivered.)

## 10 Confirmation of the Final notice for successful candidates

- 1. How to check : Notice on PNU International website(http://international.pusan.ac.kr)
- 2. Results release : after 2. 3.(Fri) 18:00
- 3. Please check Move-in date, dormitory online Orientation schedule etc. at the notice.
- 4. Confirmation of dormitory resident printout is available after 3. 2.(Thu) 12:00.
- 5. Refund for resignation and refusal of admission (Based on Article #17, Student Rules of PNU Dormitory)
  - Dormitory will open on 1<sup>st</sup> March officially, (allowed to move-in from 27<sup>th</sup> February 10:00). If you don't want to move-in, you can receive full refund only if you apply for resignation by 28<sup>th</sup> February.
  - How to resign : Apply to the email idorm@pusan.ac.kr
  - Period for full refund : from the starting date of payment ~ 2. 28.(Tue)
  - \* If you want to resign your admission from the official opening date 3. 1.(Wed), it will be considered as Midway leave(not possible full refund).
  - \* It is available for you to move-in dormitory after 1<sup>st</sup> March but you cannot refund dormitory fees for missing days.
  - \* A full refund is only possible if you have not checked in to the dormitory until 28<sup>th</sup> Feb(Tue) and apply for withdrawal. (except overseas bank remittance fee)

## 11 Application for Roommate

- 1. For whom : Final successful candidates
- 2. How to apply : online application

(https://dorm.pusan.ac.kr/apply/08\_roommate/checkRoommate)

- 3. Apply period : 2. 3.(Fri) 18:00 ~ 2. 7.(Tue) 18:00
- Two students who'd like to be roommates should apply together. (not valid if only 1 student applies for)
- 5. If you do not apply within the period, it would be randomly assigned by the dormitory office (change is not allowed).
- 6. If the student you want to be a roommate with is Korean, you need to apply for roommate via e-mail(<u>idorm@pusan.ac.kr</u>) with your student ID, name and your roommate's student ID, name during the period of roommate application.
- 7. If you want to have a Korean roommate, you need to apply for roommate via e-mail(<u>idorm@pusan.ac.kr</u>) during the period of roommate application.
  (But if there is no Korean student who wants to be, your roommate will be allocated randomly.)

## 12 Application of Halal Kitchen and Masjid

- 1. For whom : Muslim students of Dormitory residents in Busan campus
  - \* Only available for students who got permission after application
- 2. Application period : 2. 3.(Fri) 18:00 ~ 2. 7.(Tue) 18:00
- 3. How to apply(must submit online application and official document within application period)
  - a. Online application : Google form(<u>https://forms.gle/gghtWyVMcjmPdVC36</u>)
  - b. Submit official document which can prove religion(Islam) : Email (<u>idorm@pusan.ac.kr</u>)
     ex) a copy of passport(only if the state religion is Islam) or certificate issued by Muslim mosque and etc.
  - c. Applicants who already submitted document during "meal cancelation" don't need to submit document again. (However, you have to submit online application.)
- 4. Opening period : To be announced later
- 5. Location : Male Woong-bee Hall A room 906 (condominium type) Female- Jayoo Hall B1 floor
- You can cook by yourself in the kitchen(Halal food is not served). (Basic facilities: sink, stove, refrigerator)
- \* Confirmation of opening(whether open or not) will be noticed later.

## 13 Confirmation of the Result of Room Allocation

- 1. How to confirm : check the website (https://dorm.pusan.ac.kr/apply/06\_pass/checkPass)
- 2. Results release
- [Busan, Miryang] 2. 17.(Fri) 17:00
- [Yangsan] 2. 22.(Wed) 17:00

14 Move-In

#### \_

- 1. Move-in date
- [Yansan] 2. 26.(Sun) 10:00 ~
- [Busan: Main Campus] 2. 27.(Mon) 10:00 ~
- [Miryang] 2. 28.(Tue) 10:00 ~
  - a. You can move-in after 10 AM at the move-in date.
  - b. Procedure : Visit security office of each dorm  $\rightarrow$  Get rental goods(bedsheet, entrance card & etc.)  $\rightarrow$  move in after signing
    - \* Only bedsheet is provided(other beddings are not provided.

Because of hygiene purposes, you need to put a bed sheet on mattress.)

- \* You need to bring or buy your beddings(pillow, blanket, etc) by yourself.
- 2. Management of entrance card
  - You can get your entrance card from security office when moving in.

(Access available at cafeteria as well)

- You should return entrance card to security office when moving out. If your card is lost or damaged, you have to pay for reissue cost.

## **15** Take Online Dormitory Orientation (**★** mandatory)

- 1. Period
- [Busan, Miryang] 3. 6.(Mon) ~ 3. 27.(Mon)
- [Yangsan] 3. 2.(Thu) ~ 3. 26.(Sun)
- 2. How to
- [Busan, Miryang] on PNU PLATO(online class) website

\* Detailed information will be updated on the PNU dormitory website.

- [Yangsan] Visit PNU dormitory website → Mypage after log-in → OT → Enter → OX Quiz (You must get 36 or more correct out of 40 questions to be considered for taking the course.)
- 3. Contents : Rules of dormitory and guidelines of living in dorm
- \* It is mandatory to take online orientation for all residents. Unless 3 penalty points will be added.

## 16 Submission of a copy of bankbook

- 1. For whom : Only for students who have a refundable amount
- 2. Required document : A copy of bankbook which is opened in Korea with your name (including Name/Student ID No./Contact information)

\* Open bank account(if necessary) : in Hana bank (passport required)

- 3. Period : 3. 2.(Thu) 10:00 ~ 3. 17.(Fri) 18:00
- 4. How to : Submit a copy of bankbook first page via Email (idorm@pusan.ac.kr)

### 17 Refund the difference

\* Refund period : End of March ~ April (tentative)

### 18 Application for Changing Meal Plan

1. Period : [Busan] 3. 20.(Mon) ~ 3. 23.(Thu)

[Yangsan] 3. 3.(Fri) 10:00 ~ 3. 7.(Tue) 22:00

\* You cannot cancel the change or re-change after the period.

- 2. For Whom : Anyone who wants to change meal plan
- 3. How to : Visit PNU dormitory website → Application/Change Meal Plan "민원신청/식사변경" → My page "마이페이지" → Confirm the application for changing meal plan/

Submit the application "식사변경신청확인/신청서제출"

4. Effective : The revised meal plan will be effective from [Busan] 4. 1.(Sat) [Yangsan] 3. 11.(Sat)

## 19 Application for Summer Semester · Move-out

- 1. Application for Summer Semester
  - How to : PNU dormitory website  $\rightarrow$  Check Notice
  - Application period and how to, payment period, opening period etc.
- 2. Information for move-out and room check
  - How to : PNU dormitory website  $\rightarrow$  Check Notice
  - Move-out period and process, notes for room check, etc.

#### \* Note

For students from Tuberculosis Risk Countries(Nepal, East Timor, Russia, Malaysia, Mongolia, China, Myanmar, Bangladesh, Vietnam, Sri Lanka, Uzbekistan, India, Philippines, Indonesia, Cambodia, Kyrgyzstan, Thailand, Pakistan, Laos, Nigeria, Belarus, Moldova, Angola, Ukraine, Kazakhstan, Kenya, Tajikistan, Republic of South Africa, Mozambique, Azerbaijan, Ethiopia, Zimbabwe, Democratic Republic of the Congo, Papua New Guinea, Peru), Original document of tuberculosis result is required when you apply for D2 Visa at Embassy of the Republic of Korea in overseas.

Thus, students from those 35 countries need **2 original documents** in total, one for Visa issuing and the other for dormitory application.

## A Dormitory Introduction

## 1. Pusan Campus (<u>https://dorm.pusan.ac.kr/dorm/main</u>)

|                            | Jilli Hall                                                                                                    | Woong-bee Hall                                                                                            | Jayoo Hall       |
|----------------------------|----------------------------------------------------------------------------------------------------|----------------------------------------------------------------------------------------------------|------------------|
| Gender                     | Male                                                                                                    | Male                                                                                                    | Female           |
| Occupancy Single Occupancy |                                                                                                    | Double Occupancy                                                                                          | Double Occupancy |
| Furnishing                 | bed, desk, chair, closet, bookshelf, fire<br>extinguisher<br>(2 beds and 2 desks for 1 person,<br>originally for 2 persons but in this<br>semester it's running for 1 person only<br>on a trial) × Not allowed to take friends. | bed, desk, chair, closet, fire extinguisher,<br>bookshelf, <b>private bathroom (toilet, sink, shower)</b> |                  |
| Amenities                  | computer room, lounge, cafeteria, reading<br>room, laundry & ironing,<br><b>public shower room &amp; rest room</b>                                                                                                    | computer room, lounge, gym, cafeteria,<br>laundry and ironing, convenience store                          |                  |
| Meals                      | Mandatory           Only for who can not have meals due to "religion" can apply for meal cancelation           Refer to p.3 "4. Application for meal cancelation"                                                               |                                                                                                    |                  |
| Office                     | <b>1</b> 051-510-7809                                                                                                    | ☎ 051-510-7811                                                                                            | 051-510-7810     |
| Address                    | 900-Ho, 00-Dong, 00-Hall(PNU Dormitory), 2, Busandaehak-ro 63beon-gil, Geumjeong-gu,<br>Busan, Republic of Korea                                                                                                    |                                                                                                    |                  |

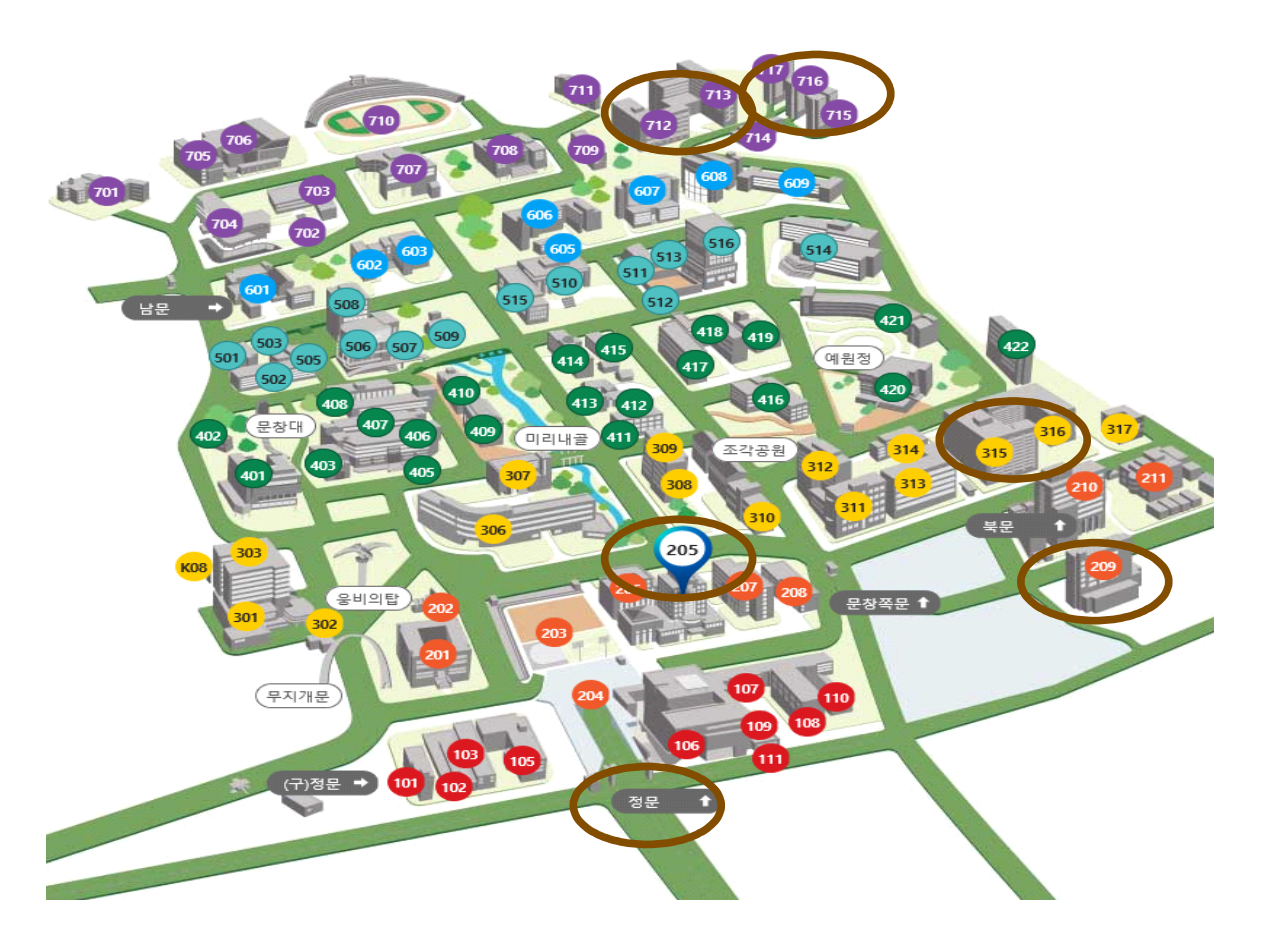

205 유학생지원센터 International Student Center(ISC) 209 상남국제회관 Sangnam International House 315-6 자유관 A,B동 Jayoo Hall (Dorm admin. office : 1st Floor, Jayoo Hall B) 712-3 응비관 A,B동 Woongbee Hall 714-7 진리관 가,나,다동 Jilli Hall 2. Miryang Campus (Graduate students of Nano Technology, Gratudate/Undergratudate students of Natural Resources & Life Science) (<u>https://dorm.pusan.ac.kr/mdorm/main</u>)

| 구분         | Bima Hall                                                             | Maehwa Hall      |  |
|------------|-----------------------------------------------------------------------|------------------|--|
| Gender     | Male Female                                                           |                  |  |
|            | Double Occupancy                                                      | Double Occupancy |  |
| Occupancy  | X Apartment type(3 rooms), 6 people live in one house, 2 in each room |                  |  |
| Furnishing | bed, desk, chair, closet, bookshelf, telephone, fire extinguisher     |                  |  |
| Amonities  | computer room, lounge, gym, cafeteria, laundry and ironing,           |                  |  |
| Amenicies  | reading room, snack shop, restroom                                    |                  |  |
| Meals      | Mandatory                                                             |                  |  |

### 3. Yangsan Campus (<u>https://dorm.pusan.ac.kr/ydorm/main</u>)

| 구분          | Haengrim Hall                                                                                                    | Jiheng Hall                                                            |  |
|-------------|----------------------------------------------------------------------------------------------------|------------------------------------------------------------------------|--|
| Gender      | Female(A)·Male(B)                                                                                                    | Male(C)·Female(D)                                                      |  |
| Occupancy   | Double Occupancy                                                                                                    | Double Occupancy                                                       |  |
| Furnishing  | closet, bed, desk, chair, Laundry bar, shoe<br>rack, refrigerator, shower and toilet                                                      | closet, bed, desk, chair, Laundry bar, shoe<br>rack, shower and toilet |  |
| Amenities   | gym, lounge, computer room, convenience<br>store,,laundry and ironing, reading room,<br>restaurant                                        | gym, lounge, computer room, reading room, laundry and ironing          |  |
| Meals       | Mandatory not Mandatory                                                                                                    |                                                                        |  |
| Eligible to | School of Medicine, School of Dentistry, School of Korean Medicine, College of Nursing, College of Information and Biomedical Engineering |                                                                        |  |

## **B** Opening period & Payment criteria

- 1. Opening period
  - Move-in date
  - : [Yangsan] 2. 26.(Sun) 10:00 ~ [Busan: Main Campus] 2. 27.(Mon) 10:00 ~ [Miryang] 2. 28.(Tue) 10:00 ~
  - Move-out date : By 6. 21.(Wed) 12:00
  - If you need a place to stay aside from opening period of dormitory, you must make a reservation by yourself. (ex. Sangnam International House)
- 2. Sangnam International House(PNU Guest House)
  - Location : In front of Language Education Institute (Bldg. No. 209)
  - Room Charge(per day) : Standard KRW 47,000, Business KRW 56,000,

Residence KRW 70,000(Room charge can be changed)

- Inquires and reservation : sangnam@pusan.ac.kr, +82-51-510-7000
- Homepage(in Korean) : <u>http://sangnam.pusan.ac.kr/</u>
- 3. Period for meals : 3. 1.(Wed) ~ 6. 20.(Tue)

4. Dorm Fees (for 1 semester, printout bill and check the exact fee, then make the payment)

| Campus   | Hall                  | Management<br>Fee(KRW) |           | Meal Plan(KRW)          | Total<br>amount(KRW) |
|----------|-----------------------|------------------------|-----------|-------------------------|----------------------|
|          | Jayoo                 | 834,400                | 1,065,120 | 3 meals a day(Mon~Sun)  | 1,899,520            |
|          |                       |                        | 909,600   | 3 meals a day(Mon~Fri)  | 1,744,000            |
|          |                       |                        | 848,960   | 2 meals a day(Mon~Sun)  | 1,683,360            |
|          |                       | 747,040                | 1,065,120 | 3 meals a day(Mon~Sun)  | 1,812,160            |
|          | Woong-bee             |                        | 909,600   | 3 meals a day(Mon~Fri)  | 1,656,640            |
| Busan    |                       |                        | 848,960   | 2 meals a day(Mon~Sun)  | 1,596,000            |
|          |                       |                        | 1,065,120 | 3 meals a day(Mon~Sun)  | 2,088,800            |
|          | Jilli                 | 1,023,680              | 909,600   | 3 meals a day(Mon~Fri)  | 1,933,280            |
|          | (Single<br>Occupancy) |                        | 848,960   | 2 meals a day(Mon~Sun)  | 1,872,640            |
|          |                       |                        | 606,400   | 2 meals a day(Mon~Fri)  | 1,630,080            |
|          |                       |                        | 486,080   | 1 meal a day(Mon~Sun)   | 1,509,760            |
| Minana   | Bima, Maehwa          | 553,280                | 866,880   | 2 meals a day(Mon~Sun)  | 1,420,160            |
| wiiryang |                       |                        | 736,000   | 2 meals a day(Mon~Fri)  | 1,289,280            |
|          |                       | 817,600                | 1,061,760 | 3 meals a day(Mon~Sun)  | 1,879,360            |
|          | Haengrim              |                        | 854,400   | 3 meals a day(Mon~Fri)  | 1,672,000            |
|          |                       |                        | 797,440   | 2 meals a day(Mon~Sun)  | 1,615,040            |
| Vangsan  |                       |                        | 569,600   | 2 meals a day(Mon~Fri)  | 1,387,200            |
| rangsan  |                       |                        | 1,061,760 | 3 meals a day(Mon~Sun)  | 1,895,040            |
|          | Jiheng                | 833,280                | 854,400   | 3 meals a day(Mon~Fri)  | 1,687,680            |
|          |                       |                        | 797,440   | 2 meals a day(Mon~Sun)  | 1,630,720            |
|          |                       |                        | 569,600   | 2 meals a day(Mon~Fri)) | 1,402,880            |

## C Notes of Dorm regulations

#### 1. The guidelines of living in Dorm

- ① How to enter dorm and cafeteria : Recognition of entrance card on card reader machine at dorm entrance(or cafeteria entrance)
- ② How to enter room(how to use digital lock)
  - : Gently touch the screen with your palm  $\rightarrow$  Input password(check in the security office when you move-in)  $\rightarrow$  Access
  - \* Please reset password after move-in by discussing with a roommate. <mandatory>
  - \* You should buy and change the battery by yourself.
- ③ Access restriction and info of cafeteria(\* Be punctual, Based on the Busan Campus)

| No Entry              | 01:00 ~ 05:00                                                                                                    |
|-----------------------|----------------------------------------------------------------------------------------------------|
| Usage of<br>Cafeteria | Bread · Cereal · Milk : 07:00 ~ 08:00<br>(only for students who have applied the breakfast, Mon.~Sat.)<br>Breakfast : 08:00 ~ 09:00<br>Lunch : 12:00 ~ 14:00<br>Dinner : 17:30 ~ 19:00 |

- It is mandatory for all residents in dormitories to have meals.
- How to apply : You can choose one from the options offered by each Hall .
- ④ Notice for Delivery service(parcel) : If it is not written your name, room number,

#### building name & number on parcel, you may not to take, please write clearly.

#### 2. Dormitory prohibitions and other compliance

- 1 Penalties on violators in accordance with dormitory regulations
  - a. Actions for Penalty Points
    - $\cdot$  10 Penalty Points or more : Immediately expelled from dorm
    - · 8 Penalty Points or more : Deduction not allowed(cannot apply for dorm next semester)
    - · 3 Penalty Points or more : cannot apply for dorm(possible to apply after deduction)
  - b. Dormitory's website(dorm.pusan.ac.kr) Must read regulations and penalty criteria
  - c. If necessary, Police can be called
- ② How to deduct penalty points : 1 point will be deducted per 3 hours volunteer work (1 point deduct per 2 hours in Yangsan Campus)

(Apply for volunteer work by visiting Dormitory Administration Office.

Check details on the dormitory website.)

③ Deduct the penalty points has to be completed before the application period for dorm. (It cannot be deducted during the application period.)

\* Students who have 3 or more penalty points, they cannot apply for dorm.

#### 3. Notes of Dorm application

- Period to apply : 4 times a year(Spring & Fall semester, Summer & Winter semester)
- Notice of application : at PNU International's website (Spring & Fall semester) at Dormitory's website (Summer & Winter semester)
- \* PNU International's website <u>http://international.pusan.ac.kr/</u> → Check "공지사항(Notice)"
- \* PNU Dormitory's website <u>https://dorm.pusan.ac.kr/main/</u> → Check "공지사항(Notice)"

#### 4. Inquires

- Tel : +82-51-510-3881
- Email : <u>idorm@pusan.ac.kr</u>
- Location : International Student Center(ISC), 1st floor in main bldg.(Bldg. No. 205)